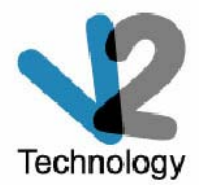

# V2 Conference 5 視訊會議系統

# 客戶端快速操作手冊

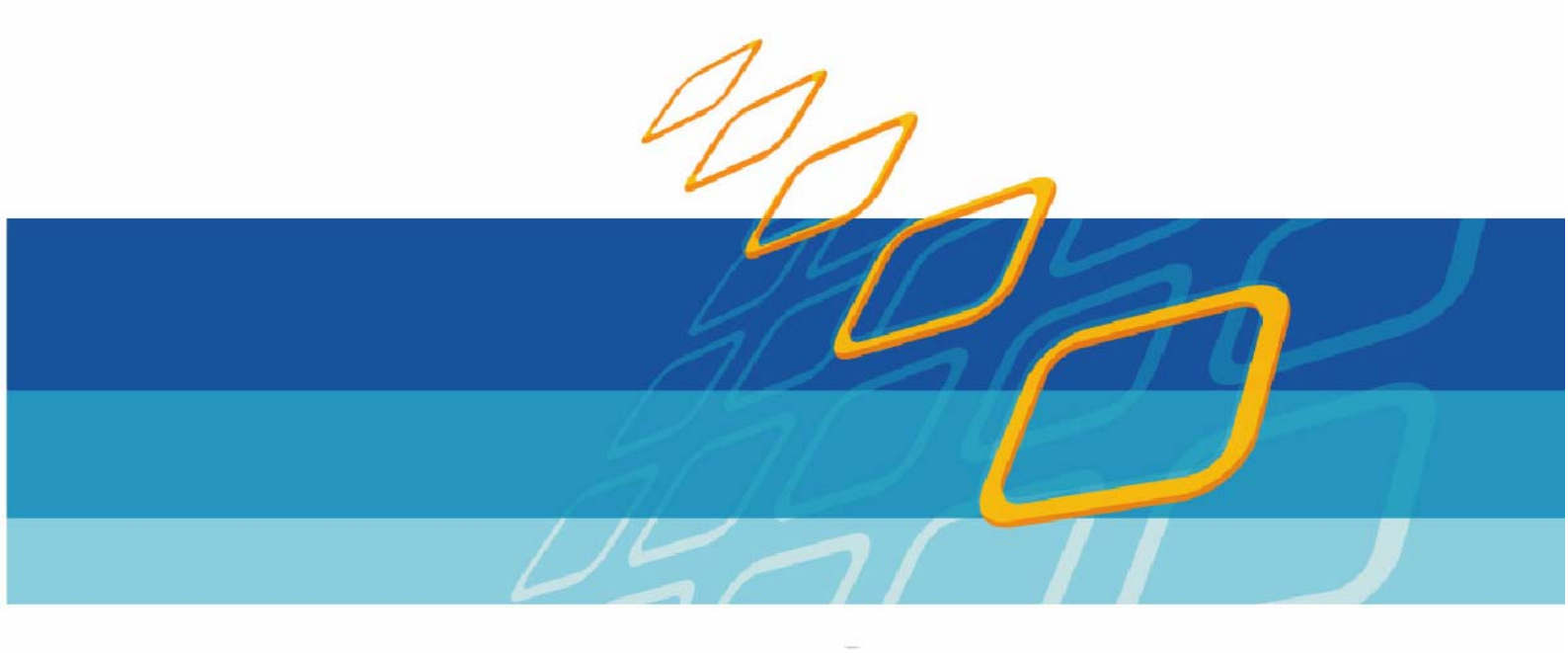

| <u> </u> | 、進入會議             |        | <br>       | 1  |
|----------|-------------------|--------|------------|----|
| <u> </u> | 、一般使用者            |        | <br>•••••• | 2  |
| 1        | 1 會議室畫面功能說明       |        | <br>•••••• | 2  |
| 2        | 2 視訊影像            |        | <br>•••••• | 2  |
| 3        | 3 傳送音訊            |        | <br>•••••• | 2  |
| 4        | 4 控制權申請           |        | <br>•••••• | 3  |
| 4        | 4-1 白板操作          |        | <br>•••••• | 3  |
| 4        | 4-2 文件共享          |        | <br>•••••• | 5  |
| 2        | 4-3 網頁瀏覽共享…       |        | <br>•••••  | 7  |
| 4        | 4-4 程式共享          |        | <br>•••••  | 8  |
| 4        | 4-5 螢幕擷取          |        | <br>•••••  | 9  |
| 4        | 4-6 檔案傳輸          |        | <br>1      | 0  |
| 4        | 4-7 面板設定          |        | <br>1      | 1  |
| 5        | 5 視訊輪播            |        | <br>1      | 2  |
| 6        | 5 會議錄影            |        | <br>1      | 2  |
| 三、       | 、主席               | •••••• | <br>1      | 3  |
| 1        | l 申請成爲會議主席…       |        | <br>1      | 3  |
| 2        | 2 主席功能介紹          |        | <br>1      | 4  |
|          | 2-1 會議模式          |        | <br>1      | 4  |
|          | 2-2 會議分組          |        | <br>1      | 4  |
|          | 2-3 全部靜音          |        | <br>1      | 4  |
|          | 2-4 同步視訊          |        | <br>1      | 5  |
|          | 2-5 面板同步          |        | <br>1      | 5  |
|          | 2-6 鎖定會議          |        | <br>1      | 5  |
|          | 2-7 VoIP 邀請       |        | <br>1      | 5  |
|          | 2-8 H323 互通······ |        | <br>1      | 15 |
|          | 2-9 舉手表決          |        | <br>1      | 17 |
|          | 2-10 會議錄影         |        | <br>1      | 17 |
|          | 2-11 視訊輪播         |        | <br>1      | 7  |
|          | 2-12 檔案傳輸         |        | <br>1      | 17 |
|          | 2-13 文字私聊         |        | <br>1      | 17 |
| -        | 2-14 會議議程         |        | <br>1      | 17 |
|          | 2 –15 投票          |        | <br>1      | 17 |

# 一、進入會議

# 進入 V2 Conference 首頁,點擊欲參與之會議室名稱

| : D) 🕻 h        | .ttp://59.120.23.1     | 68)輸入會 | 會議室連結網址      |                             | 🖌 🄁 移            | 至 🛛 連結 🎽 🌀 Sn        | agIt 🛃               |
|-----------------|------------------------|--------|--------------|-----------------------------|------------------|----------------------|----------------------|
| <u>r</u> - 7    | <u>.</u>               |        | 搜尋 ▼ 📑 ▼ 鏲 ▼ | ● 登入 ◎ 網頁翻譯 ▼ ○ 信箱 ▼ 1      | (拍査 ・ 🖓 交友 ・ 🞑 生 | 活+ 🔹 👂 知識+ 🝷 👸       | 〕購物 ▼                |
| '2 C            | Confe                  | erence | Ə Video Cont | ierence System              |                  |                      |                      |
|                 | 選擇語言                   |        |              | ŧ                           | 識列表              |                      |                      |
| 繁體中             | 交                      | ~      | 9            | 會議號: 進2                     | 會議               | 測試會議室                | 0 / 4                |
|                 |                        |        | 😫 與會者!       | 是系統註冊使用者 🛛 👶 有密碼 🔍 允許       | 旁聽使用者參加會議 🛛 🔮 🖯  | 比許組播使用者 😐            | 會議加密                 |
|                 |                        |        | 會議號          | 會議名稱                        | 會議屬性             | 當前人數                 | 参加人數                 |
| 服務名             | 何服器列表<br>資源統計          | 性能排序   | 300108       | V2 Conference Demo          | 000              | 普通:2<br>旁聽:0<br>組播:0 | 普通:5<br>旁聽:5<br>組播:5 |
| <u>IIdster</u>  | 2/900                  | U      | 632082       | V2 Conference Demo(For JCP) | ) <sup>3</sup> % | 普通:0<br>旁聽:0<br>組播:0 | 普通:6<br>旁聽:1<br>組播:1 |
|                 | 登入管理系统                 |        |              |                             |                  | 會議室總數目:2;共           | 1頁當前是第1              |
| 使用者4<br>稱<br>密碼 | 3<br>: [<br>: [<br>登入] |        | 1            | 出運會議室列表欲參與的會議會              | 室名稱              |                      |                      |

#### 輸入使用者暱稱及會議室密碼

| V2 Conference                                                                                                   | Ə Video Conference System                                                                      | PPA |
|----------------------------------------------------------------------------------------------------|------------------------------------------------------------------------------------------------|-----|
|                                                                                                    |                                                                                                |     |
| A reference of the second second second second second second second second second second second second second s | 歡迎態參加本次曾議                                                                                      |     |
| 會議名稱:                                                                                                    | V2 Conference (3人/256Kbps)                                                                     |     |
| 會議時間:                                                                                                    | 2006-06-15 18:56:12 2006-06-17 18:00:00                                                        |     |
| 参加人數:                                                                                                    | 3                                                                                              |     |
| 網路頻寬:                                                                                                    | 256 Kbps                                                                                       |     |
| 會議內容:                                                                                                    |                                                                                                |     |
| 請輸入您在會議中使用的暱稱:                                                                                                  | ■●●●●●●●●●●●●●●●●●●●●●●●●●●●●●●●●●●●●                                                          |     |
| 請輸入會議密碼:                                                                                                    | ─────────────────────────────────────                                                          |     |
|                                                                                                    | 進入會議 返回                                                                                        |     |
|                                                                                                    | V2 Conference 5.5.0.29<br>Copyright © 1999-2005 <u>V2 Technology, Inc.</u> All Rights Reserved | 2   |

系統自動檢查是否已安裝客戶端軟體,如未安裝或有更新版本,則系統即自動下載、安裝, 使用者只需依照安裝精靈指示點擊"下一步",即可完成安裝進入系統。

| Detecting Version and Run | X |
|---------------------------|---|
| Checking new component    |   |
|                           |   |
|                           |   |

# 二、一般使用者

## 1. 會議室畫面功能說明

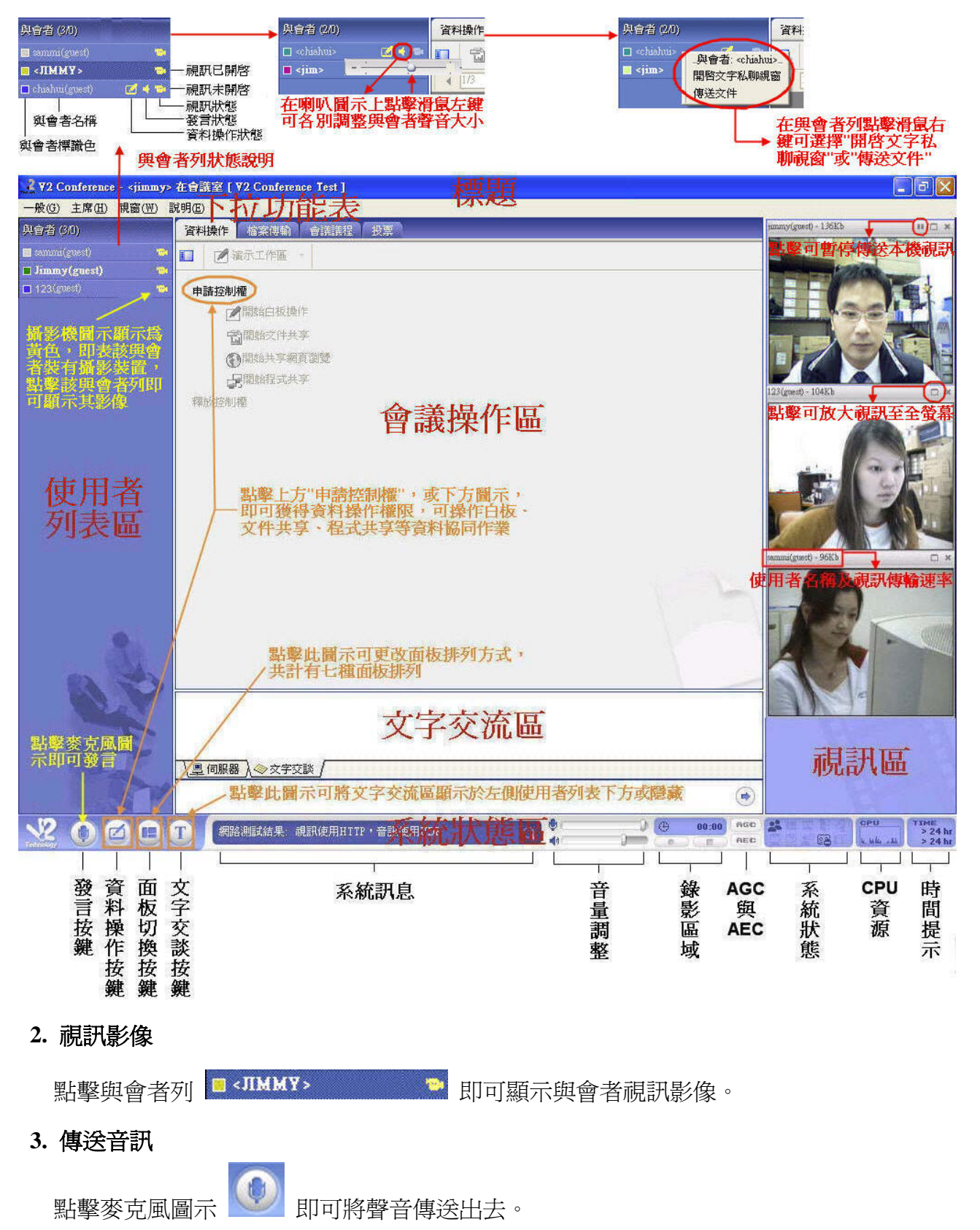

## 4. 控制權申請

| 申請控制權                                              | 資料操作 檔案傳輸 會議                                 |
|----------------------------------------------------|----------------------------------------------|
| 釋放推制權                                              | ■ 濱东工作區 -                                    |
| ☑ 建立新的白板                                           | 申請控制權                                        |
| <ul> <li>□ 建立新的榴菜共享</li> <li>● 建立新的網頁共享</li> </ul> | ■開始白板操作                                      |
| □ 共享我的程式                                           | 富開始文件共享                                      |
|                                                    | <ul> <li>開始共享網頁瀏覽</li> <li>開始程式共享</li> </ul> |
| <b>↓</b>                                           | 釋放控制權                                        |
| 點擊可申請控制權                                           |                                              |

4-1. 白板操作

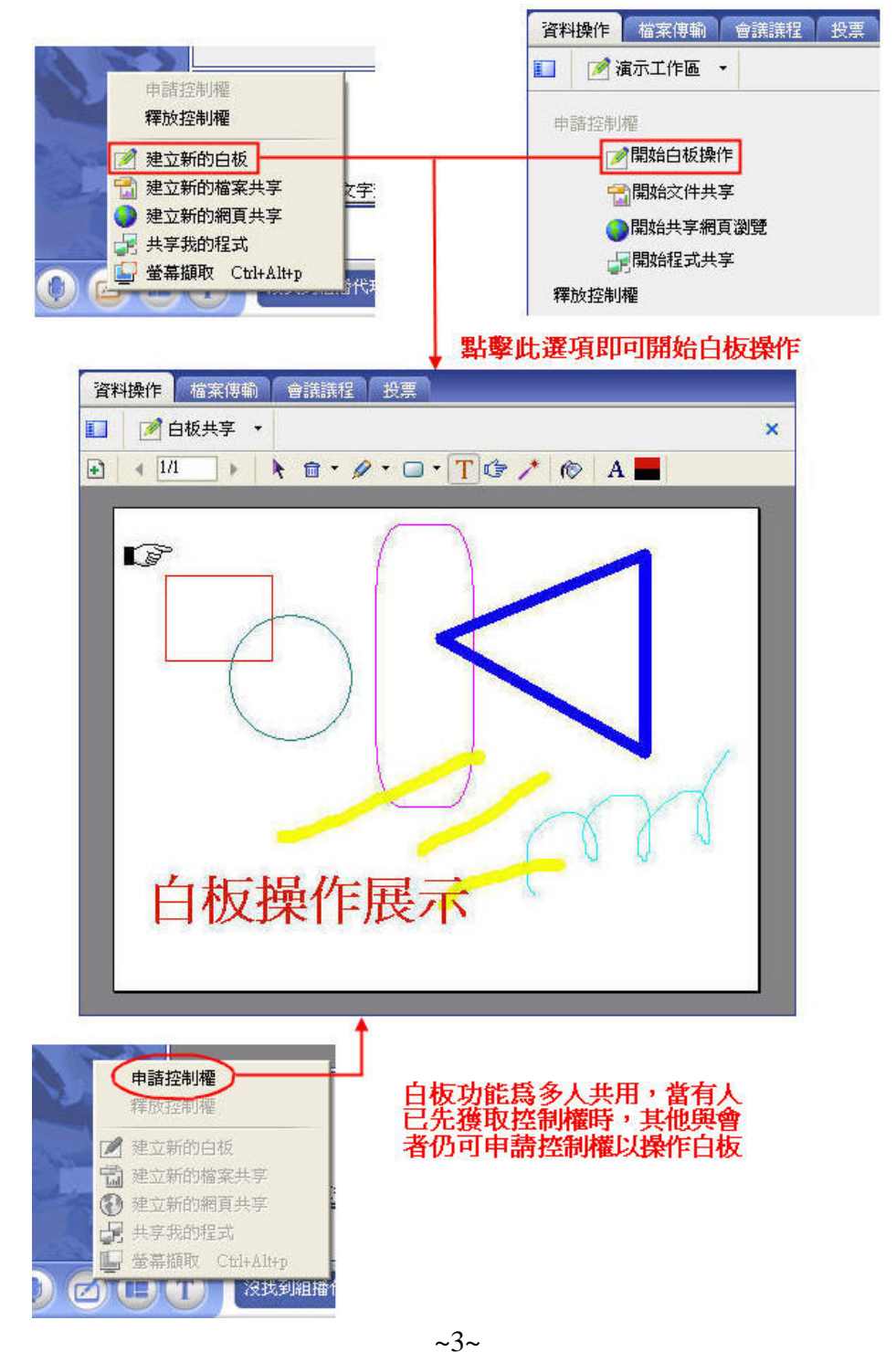

白板工具列圖示介紹如下:

| 工具           | 功能                       | 效果             |
|--------------|--------------------------|----------------|
| +            | 增加頁面                     |                |
| •            | 上一頁                      |                |
| 2/3          | 當前頁碼和總頁數,可以直接輸入要跳的頁號進行翻頁 |                |
| •            | 下一頁                      |                |
| k            | 選擇物件                     |                |
| Ē            | 拖拽進行刪除畫面上的元素             |                |
| R            | 刪除手(資料操作人可以刪除自己的指示手)     |                |
| *            | 刪除全部手(資料控制人可以刪除所有的指示手)   |                |
| 1            | 畫細曲線                     | $\sim$         |
| $\mathbf{X}$ | 畫細直線                     |                |
| Ø            | 畫粗曲線                     | $\langle$      |
| ~            | 畫粗直線                     |                |
| A            | 螢光筆,線條透明,不會覆蓋下面的內容       | abcdefg ABCDEF |
|              | 畫矩形                      |                |
| 0            | 畫圓形                      | $\bigcirc$     |
|              | 畫圓角矩形                    |                |
| Т            | 輸入文字                     |                |
| ¢,           | 指示手,顏色爲使用者的標示色           | L P            |
| *            | 雷射筆,模擬雷射筆照射在螢幕上          |                |
| Ô            | 改變畫筆的顏色                  |                |
| Α            | 設定字體和字型大小                |                |
|              | 下部爲使用者標示色,上部爲當前畫筆的顏色     |                |

4-2. 文件共享

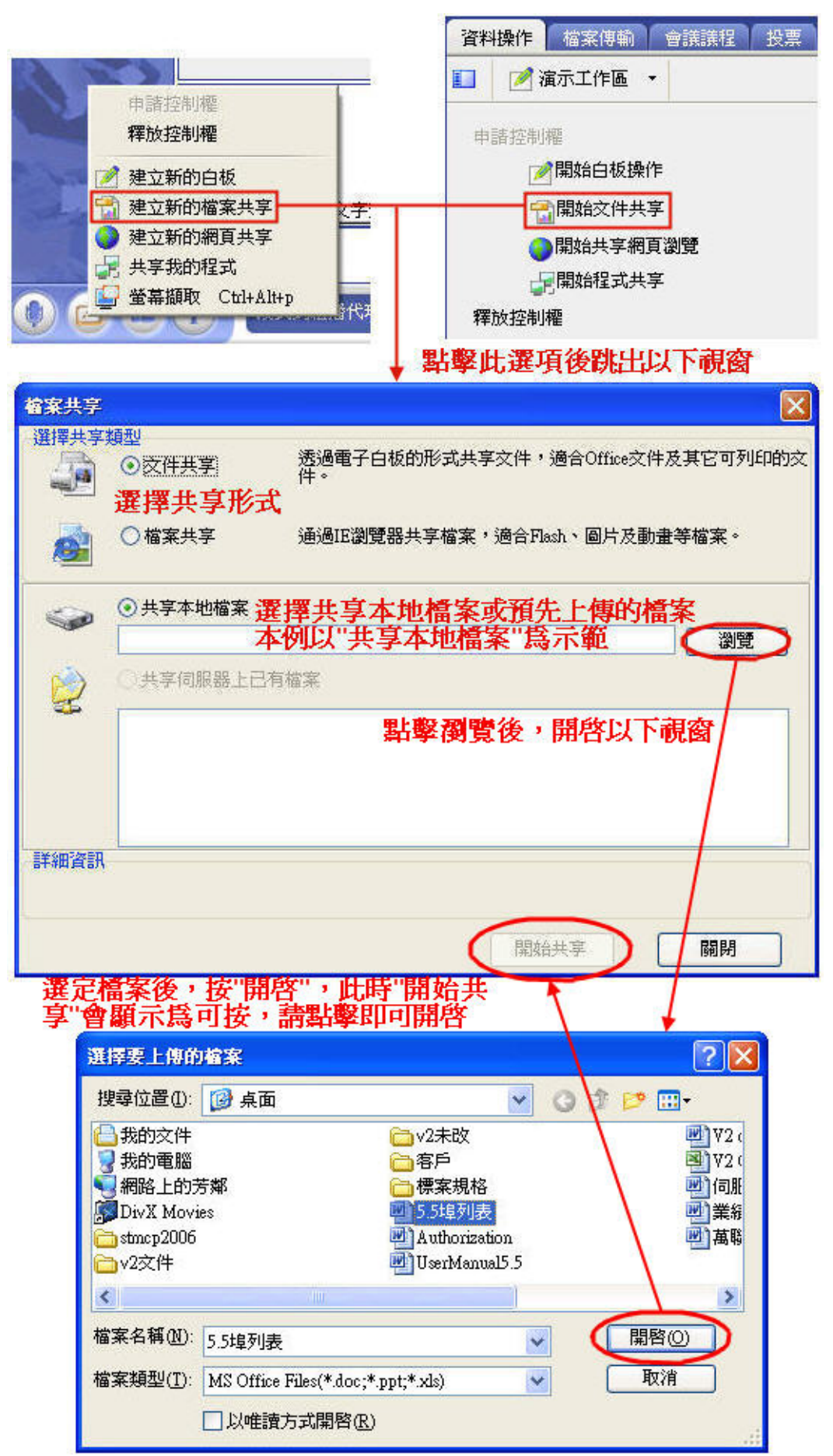

文件開啓後,可在該份文件上點擊滑鼠右鍵,改變文件顯示比例。

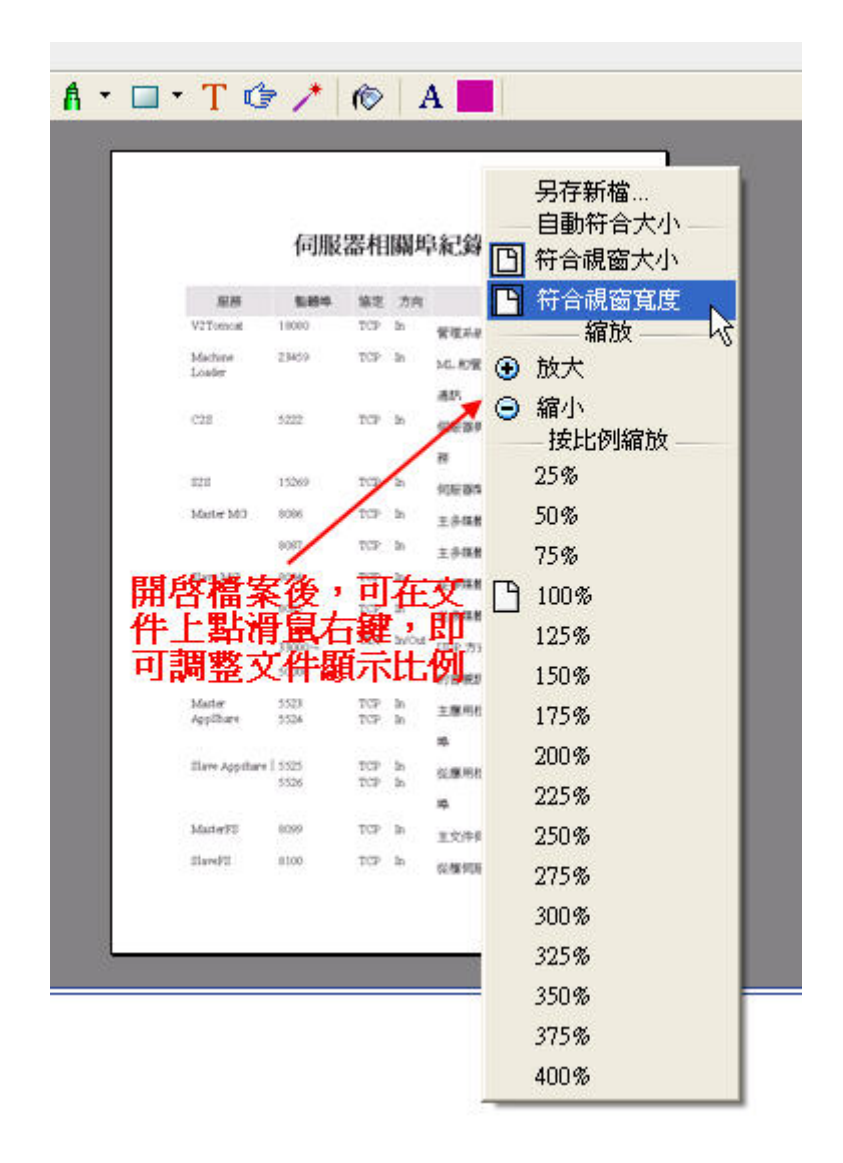

### 4-3. 網頁瀏覽共享

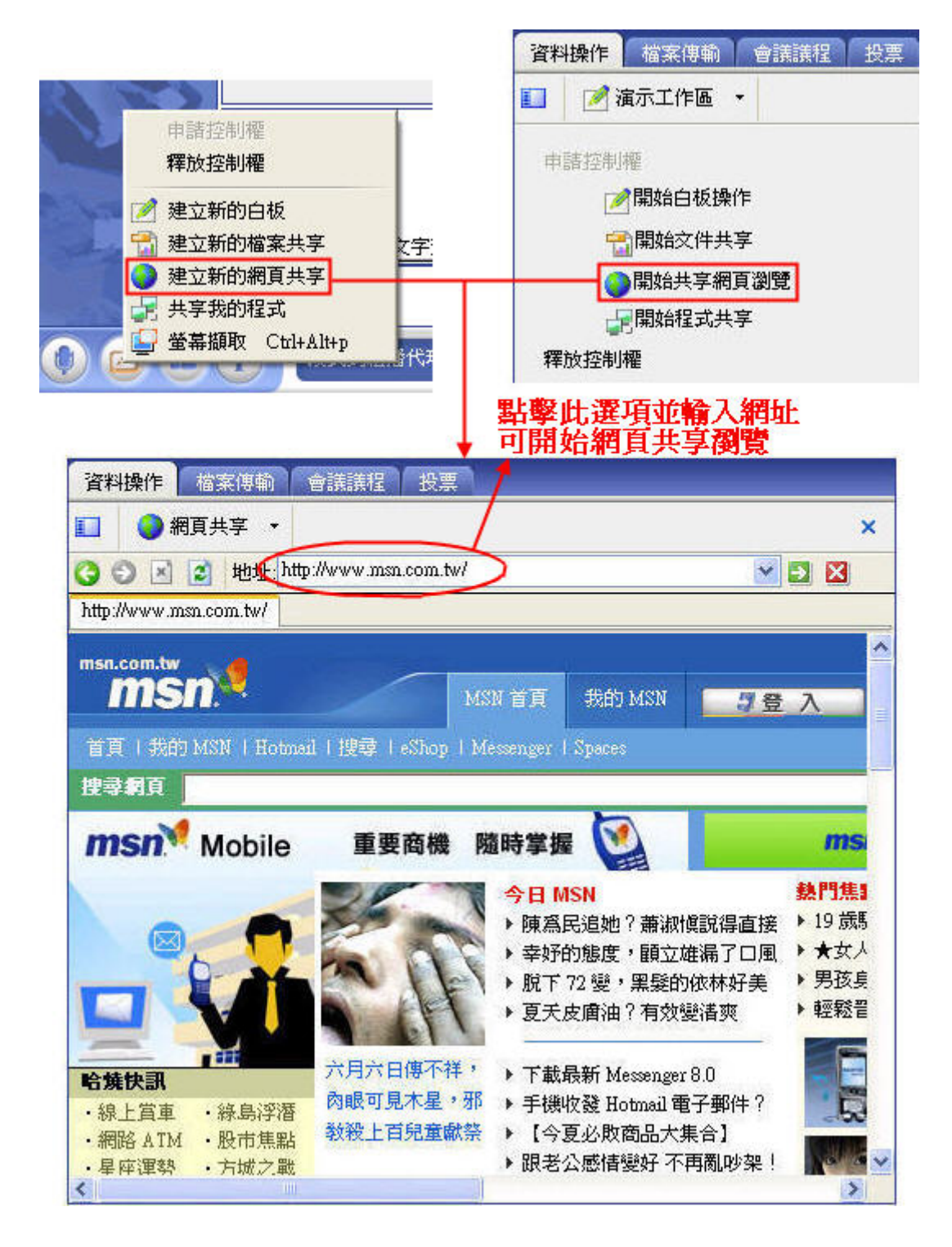

網頁共享控制者點擊任何連結網頁時,則所有與會者皆可同時瀏覽。

## 4-4. 程式共享

|     |                          |                               | 資料操作                 | 檔案傳輸             | 會議議程    | 投票 |
|-----|--------------------------|-------------------------------|----------------------|------------------|---------|----|
| 18  |                          |                               | 💶 📝                  | 廣示工作區 →          |         |    |
| 13  | 申請控制權<br>釋於控制權           |                               | 申諸控制                 | 櫂                |         |    |
|     |                          |                               | 7                    | ■ 開始白板操作         | E (     |    |
|     | ] 建立新的檔案共享<br>] 建立新的檔案共享 | <b>祥 万字</b> :                 | ę                    | ┙<br>┓開始文件共享     | E .     |    |
|     | 建立新的網頁共享                 | ≠ =                           |                      |                  | [瀏覽     |    |
|     | ] 共享我的程式                 |                               |                      | 月開始程式共享          | E I     |    |
| 0 4 | 」螢幕擷取 Ctrl+A             | Alt+p                         | 釋放控制                 | 櫂                | -       |    |
|     |                          |                               | <b>北极</b> 止澤頂        | , <b>4</b> 48197 | で記念     |    |
|     |                          | •                             | 即乎此进供                |                  | - UT ES |    |
|     | 进择共享程式<br>               | Ť.                            |                      |                  |         |    |
|     |                          |                               |                      |                  |         |    |
|     | V2 Con                   | nference - <jimmy> 在會</jimmy> | 會議室 [ ₩2 Conferen    | ice Demo (5人/1   | 281     |    |
|     | う SnagIt<br>● 新聞書        | ±                             | www.                 |                  |         |    |
|     | V2 Con                   | nference 視訊會議系統               | - Microsoft Internet | Explorer         |         |    |
|     | V2 Con                   | nference 5                    |                      |                  |         |    |
|     | Chem                     |                               | Patter and the       | 477_0            |         |    |
|     | 円達                       | <b>E</b> ]择开 <b>呈</b> 杲田,     | 或呆一又忤・               | <b>程</b> 式       |         |    |
|     |                          |                               |                      |                  |         |    |
|     |                          |                               |                      |                  |         |    |
|     |                          |                               |                      |                  |         |    |
|     |                          |                               |                      |                  |         |    |
|     |                          |                               |                      |                  |         |    |
|     |                          |                               |                      |                  |         |    |
|     | <                        | -111                          |                      | 9                | >       |    |
|     |                          |                               |                      |                  |         |    |
|     | 共享設定                     |                               |                      |                  |         |    |
|     |                          | 通合色彩和畫面變的                     | 比豐富的程式               | 較佔頻寬             |         |    |
|     | C                        | )適合Office文件等靜                 | 態程式 ———              | 頻寬較小             | •       |    |
|     |                          |                               |                      | _                |         |    |
|     | 點擊確定後                    | 即開始程式共                        | 享(確定                 | <b>)</b> 取 河     | Ϊ       |    |
|     |                          |                               |                      |                  |         |    |

資料控制者亦可針對單一使用者操作"程式分享"功能。

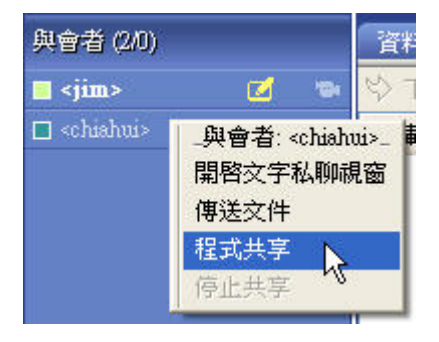

# 4-5 螢幕擷取

| ~ ~ ~ ~ ~ ~ ~ ~ ~ ~ ~ ~ ~ ~ ~ ~ ~ ~ ~    | 請空助権<br>放控制權                         |                       |                              |                        |                                                 |     |
|------------------------------------------|--------------------------------------|-----------------------|------------------------------|------------------------|-------------------------------------------------|-----|
| <mark>⊘</mark> 建<br>1<br>● 建<br>1<br>● 建 | 立新的白板<br>立新的檔案共享<br>立新的網頁共享<br>等我的程式 | 文字                    |                              |                        |                                                 |     |
|                                          | 幕擷取 Ctrl+Alt+]                       |                       |                              |                        |                                                 |     |
|                                          | <b>點擊</b><br>按"Es                    | 比選項後,<br>sc"可取消此      | 可任意                          | 計損取                    | 螢幕某一區塊                                          |     |
| 資料操作                                     | <b>案傳輸   會議議</b>                     | 程投票                   |                              |                        |                                                 |     |
| 1 1 5.5埠                                 | 到表.doc ▼                             |                       |                              |                        |                                                 | ×   |
| 1/3                                      | 🕨 🔭 A                                | • 🗆 • T 🔇             | ž 🥕 (                        | 6 A                    |                                                 | 100 |
|                                          |                                      | 伺服                    | 器相                           | 關北                     | 科紀錄                                             |     |
|                                          | 服務                                   | 監聽埠                   | 協定                           | 方向                     | 說明                                              |     |
|                                          | V2Torncat                            | 資訊                    |                              |                        |                                                 |     |
|                                          | Machine<br>Loader                    | ↓ <sup>選</sup> 惣<br>如 | 取區域大<br>確定選取<br>県選擇否<br>是(Y) | 小寫:32.<br>這個區均<br>,您可」 | 8*351<br>成,並傳送給大家嗎? <b>引的</b> gsoap<br>《重新選取區域! |     |
| 1. I.I.                                  | C2S                                  |                       |                              |                        | 何服菇與用戶霸間的連接服                                    |     |
|                                          |                                      |                       |                              |                        | 務                                               |     |
|                                          | S2S                                  | 15269                 | TCP                          | In                     | 伺服器間的連接服務                                       |     |
| 100                                      | Master MG                            | 8086                  | TCP                          | In                     | 主条旗機關道会旺德                                       | ~   |

# 4-6 檔案傳輸(預設為可使用,主席可禁止此功能)

| 資料操作                                                                                    | 檔案傳輸會                                                     | 儀議程 投票               |                               |                                                             |
|-----------------------------------------------------------------------------------------|-----------------------------------------------------------|----------------------|-------------------------------|-------------------------------------------------------------|
| \$◇下載                                                                                   | ● 停止 ▶ 執行                                                 | 😕 開啓所在資料夾            |                               |                                                             |
| 下載檔案                                                                                    | 上傳人                                                       | 檔案名                  | 檔案大小                          | 狀態                                                          |
| 2                                                                                       | <techsun></techsun>                                       | ¥2 conference FAQ_TW | 440K                          | 下載完成                                                        |
| <b>2</b>                                                                                | <techsun></techsun>                                       | V2 Conference 與硬體    | 20K                           | 下載完成                                                        |
|                                                                                         | <techsun></techsun>                                       | client簡易操作說明.doc     | 82K                           | 等候下載                                                        |
| () 傳送文:                                                                                 | 件 会上傳 • (                                                 | 亨止 🕑 執行 🖒 開啓所在資料3    | <u>م</u>                      |                                                             |
| 上傳檔案                                                                                    | 接收人                                                       | 檔案名                  | 檔案大小                          | 狀態                                                          |
| 1                                                                                       | <techsun></techsun>                                       | 🔄 伺服主機doc            | 27K                           | 上傳完成                                                        |
| 2                                                                                       | <techsun></techsun>                                       | 📆 dL360.pdf          | 310K                          | 上傳完成                                                        |
| inter P                                                                                 | <techsun></techsun>                                       | 📆 V2-confercence.pdf | 484K                          | 上傳完成                                                        |
| 申諸<br>釋放控制<br>會議錄器<br>H.323代<br>開始視調<br>傳送文件<br>會議設知<br>結束                              | 言 Ctrl+S<br>則櫂 Ctrl+D<br>影<br>決理<br>只輪播<br>手 Ctrl+F<br>言… | ■                    | echsun><br>與<br>使用者傳<br>現開啓本は | 者: <techsun>-<br/>文字私聊視窗<br/>文件<br/>长文件<br/>也檔案視窗</techsun> |
| <u>3</u> 文件                                                                             | 上傳精靈                                                      |                      |                               |                                                             |
| 請選<br>る <tech< th=""><th>挥使用者<br/>sun&gt;</th><th>- Be</th><th>0</th><th>4</th></tech<> | 挥使用者<br>sun>                                              | - Be                 | 0                             | 4                                                           |
| <eric< th=""><th>ン<br/>塞取某一或多</th><th>·位使用者後點擊"下一;</th><th>₽"</th><th></th></eric<>     | ン<br>塞取某一或多                                               | ·位使用者後點擊"下一;         | ₽"                            |                                                             |

V2 Conference 客戶端快速操作手冊

| 瀏覽                                                                                                    |                                                                                                    |                                       |                                                                                                    | ? 🛛                                                                                                    |
|----------------------------------------------------------------------------------------------------|----------------------------------------------------------------------------------------------------|---------------------------------------|----------------------------------------------------------------------------------------------------|----------------------------------------------------------------------------------------------------|
| 查詢( <u>[</u> ):                                                                                                    | 🞯 桌面                                                                                                    |                                       | 🔽 🧿 🖄 🔽                                                                                                    |                                                                                                    |
| <ul> <li>         我最近的交件         <ul> <li>             我最近的交件             </li> <li>             兵面             </li> <li>             我的交件         </li> <li>             我的交件         </li> </ul> </li> </ul> | <ul> <li>我的交件</li> <li>我的電腦</li> <li>網路上的芳鄰</li> <li>Adobe Reader 7.0</li> <li>Allway Sync</li> <li>BlueSoleil</li> <li>DivX Movies</li> <li>DivX Movies</li> <li>DivX Player</li> <li>Dr.eye</li> <li>IEEE 802.11b WLAN Utility</li> <li>Logitech QuickCam</li> <li>Maction PaPaGoV5</li> <li>mobile Phone Tools</li> <li>MSN Messenger 7.5</li> </ul> |                                       | <ul> <li>PowerDVD</li> <li>PST Phone Programmer</li> <li>QO遊戲</li> <li>Yahoo!奇摩Messenger</li> <li>stmcp2006</li> <li>v2文件</li> <li>v2末改</li> <li>客戶</li> <li>標案規格</li> <li>55埠列表</li> <li>Authorization</li> <li>Authorization</li> <li>ClearOne Chat</li> <li>CrossLive_authorization</li> </ul> | Ve cwinvr.<br>Icd<br>MotoK<br>MotoK<br>P2K To<br>P2K To<br>QQGar<br>radmin<br>Skype<br>techsur<br>UserMi<br>V2 cor.<br>V2 cor.<br>V2 tone<br>V2 Ton |
| 網路上的芳鄰                                                                                                    | 檔名(N):<br>檔案類型(T):                                                                                                    | 5.5埠列表<br>所有文件(*.*)                   |                                                                                                    | - 開啓()<br>取消                                                                                                    |
|                                                                                                    | 選定文件                                                                                                    | 後點擊"開啓",                              | 出現"文件上傳精靈"                                                                                                    |                                                                                                    |
| 2 文件上                                                                                                    | 傳精靈                                                                                                    |                                       |                                                                                                    |                                                                                                    |
| 請選擇                                                                                                    | 檔案:                                                                                                    | 選取某份文件<br>可删除該份符                      | 件再點擊"————————————————————————————————————                                                                                                    | -                                                                                                    |
| 點                                                                                                    | 擊"+"可新却                                                                                                    | 曾上傳文件,-                               | 一次可傳多份文件 🔶                                                                                                    | ••                                                                                                    |
| 文件名                                                                                                    |                                                                                                    |                                       |                                                                                                    | 1                                                                                                    |
| C:\Doc                                                                                                    | uments and Setting<br>uments and Setting                                                                                                    | syonn原面5.5項列表。<br>syonn原面Authorizatio | doc<br>on.pdf                                                                                                    |                                                                                                    |

## 4-7 面板設定

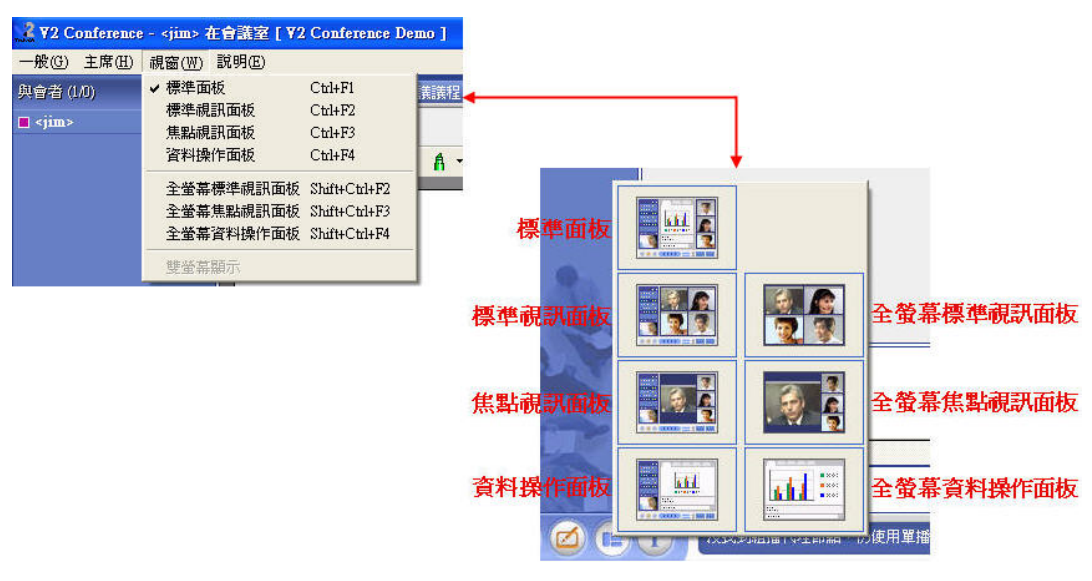

點擊"確定"後即會將文件上傳 ◄

上一步

確定

5. 視訊輪播 (預設為可使用,主席可禁止此功能)

| 🤰 ¥2 Conference - <jimmy< th=""></jimmy<>                            |
|----------------------------------------------------------------------|
| — 般 (G) 主席 (H) 視窗 (W)                                                |
| 申請發言 Ctd+S<br>申請控制權 Ctd+D                                            |
| 會議錄影<br>H.323 代理                                                     |
| 開始視訊輪播                                                               |
| 傳送文件 Ctd+F<br>會議設 <mark>定…</mark>                                    |
| 結束                                                                   |
| 點擊視訊輸播<br>出現設定視窗<br>報副輸播                                             |
| 輪播視訊數量: 1 ◆<br>視訊輪播間隔: 10 ◆ 秒<br>[8-999] 秒 <b>要 [罗給]探影 (免的) 詞 容數</b> |
| 回包括本地視訊 量及輪播的時間間隔                                                    |
| 開始取消                                                                 |

6. 會議錄影 (預設為禁止錄影,需主席開放權限)

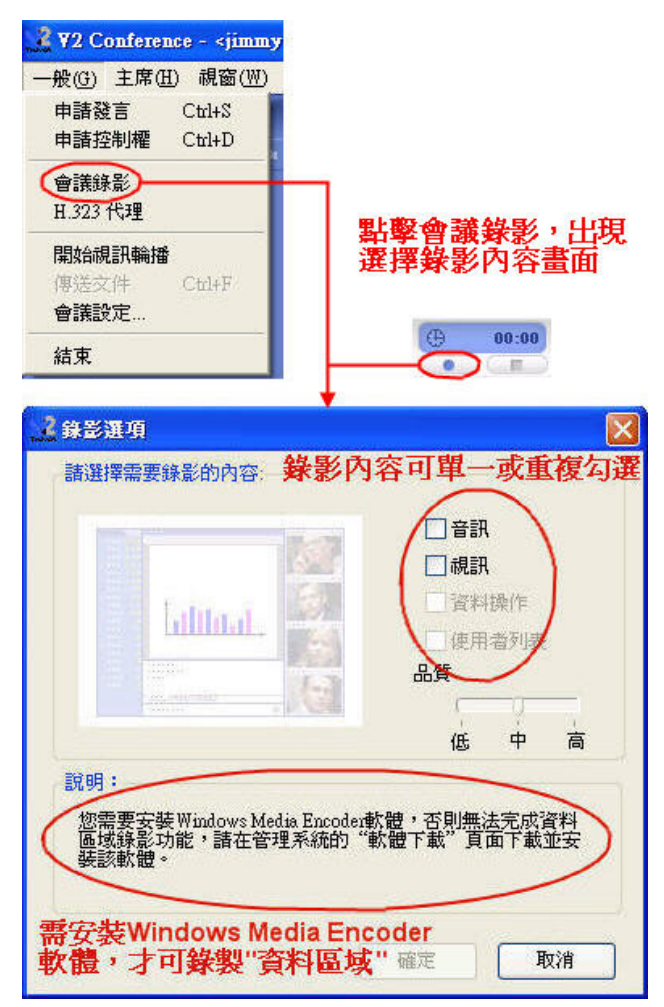

# 三、主席

1. 申請成爲會議主席

| 2 72 C               | onfer             | ence                                                              | - <jim< th=""><th>• 在會</th><th>議室</th><th>[ <b>¥2</b> C</th><th>onfere</th><th>ne</th><th></th><th></th><th></th><th></th></jim<> | • 在會      | 議室                | [ <b>¥2</b> C | onfere                | ne       |         |               |      |                   |
|----------------------|-------------------|-------------------------------------------------------------------|----------------------------------------------------------------------------------------------------|-----------|-------------------|---------------|-----------------------|----------|---------|---------------|------|-------------------|
| 一般(G)<br>與會者 (2      | <b>主席</b><br>• 自  | <b>(H) (</b><br>目由模:<br>E席控制                                      | <b>視窗(W</b><br>式<br>則模式                                                                                                    | り 説り      | 明(E)              |               | 當案傳<br><sup>自知書</sup> | 諭        |         |               |      |                   |
| <b>_</b> <jim></jim> | 會全同面鎖 V 田 睾耶 冊 II | A番目の前の13日本語の<br>「「「「」」、<br>「」、<br>「」、<br>「」、<br>「」、<br>「」、<br>「」、 | 且音讯步舞甬通夫即案                                                                                                    |           |                   | •             |                       | <b>*</b> |         |               |      |                   |
|                      | 會 祓 楷 交           | ?議錄<br>記輪<br>記輪<br>客傳<br>字私明                                      | 彩<br>香<br>和<br>卯                                                                                                    |           |                   |               |                       |          |         |               |      |                   |
|                      | Ħ                 | 諸成為                                                               | 爲會議                                                                                                    | 主席)       | Ctrl+N            | 4             |                       |          |         |               |      |                   |
|                      |                   |                                                                   |                                                                                                    | 點         | <b>¥後</b>         | 出現            | 輸入                    | 密碼       | 視窗      |               |      |                   |
| 3 申請                 | 成爲                | 會議主                                                               | 席                                                                                                    |           |                   |               |                       |          |         |               | .)(6 | X                 |
| R                    | 輸<br>**           | 入主席<br>******                                                     | 客碼:<br>;                                                                                                    | 8         |                   |               |                       |          | ]       |               | 確定取消 |                   |
| 提示:                  | 市场                | ing 슈子                                                            | 1/18-20-7                                                                                                    | 気力な生い。    | <b>⇔≣</b> ≢óh:    | ¥ 47 a        |                       |          |         | <u></u>       |      | _                 |
| -                    | C) the YRE        | PX/La                                                             | 1765 ± 4                                                                                                    | <b></b> 1 | 36502.<br>Set 14  |               | 787 Z A               | -        |         |               |      |                   |
| 0                    | 6388              | -                                                                 | +                                                                                                    | 土市        | 臣切日               | 已作田           | ניצאני                | <b>T</b> |         | 11-11         | -    | -                 |
|                      | ● 會議公             |                                                                   | <ul> <li>一 同步調</li> </ul>                                                                                                    |           | <u>↓</u><br>   鎖定 | No <          | Н 3 0                 | ♥ 舉手書    | ●       | ▶ — 視訊☆       | → 檔案 | € 文字 <sub>3</sub> |
| 侯<br>式               | ガ組                | <b></b> 靜<br>音                                                    | 呪訊                                                                                                    | 问步        | 曾議                | - P 邀請        | 2<br>3<br>互通          | 衣決       | <b></b> | <b>辆</b><br>播 | 凈輸   | 松聊                |

#### 2. 主席功能介紹

#### 2-1 會議模式

點擊 🌆 圖示,可將會議模式切換為

- A. 自由模式 與會者可自由操作系統功能,如:資料控制權、傳送聲音、面板設定…等。
- B. 主席控制模式與會者操作系統功能需經主席授權給予。

#### 2-2 會議分組

點擊 🏙 圖示,出現如下視窗

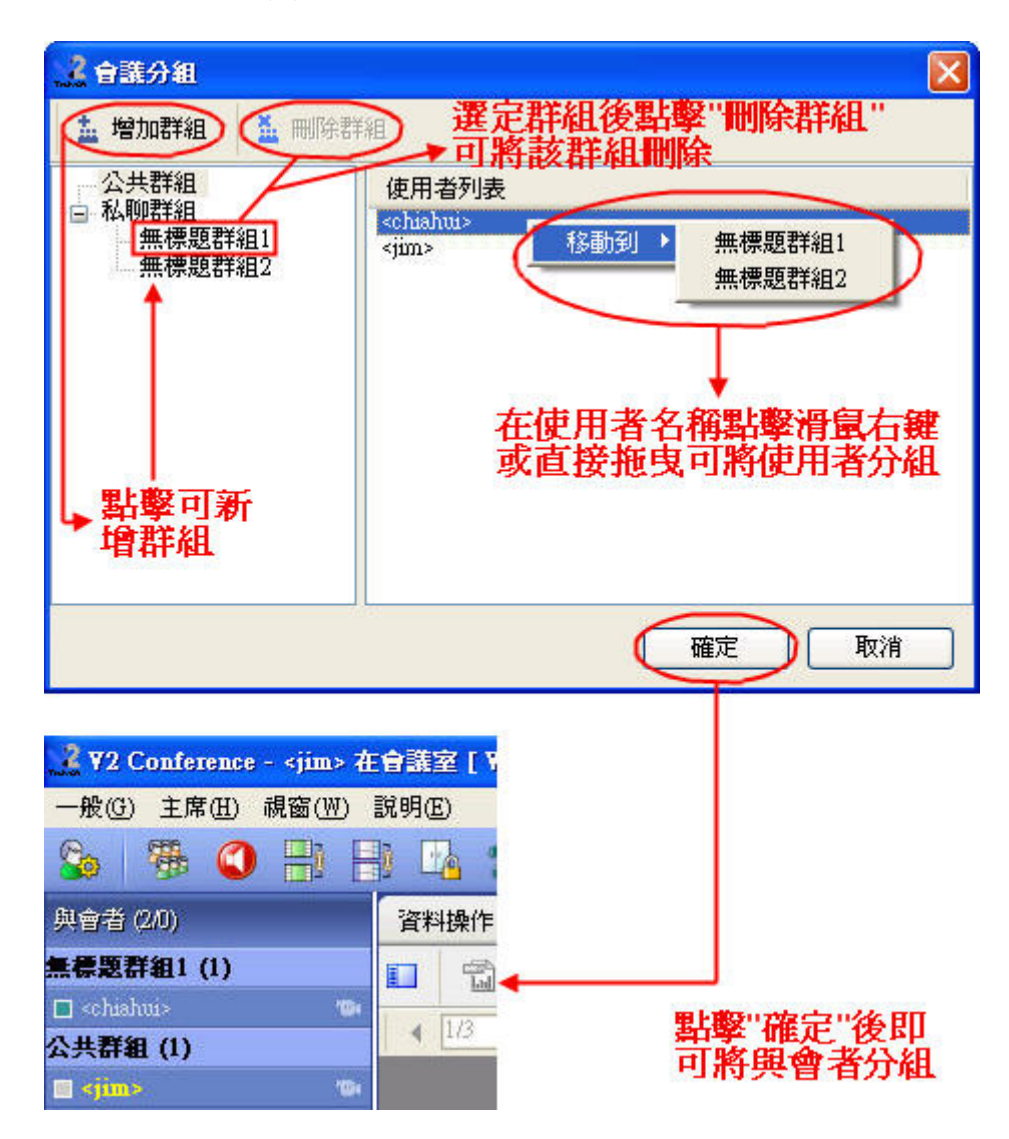

## 2-3 全部靜音

點擊 🕥 圖示,所有與會者聲音全部靜止,祇有主席聲音可在會議中播送。

#### 2-4 同步視訊

A. 自動同步

點擊 🔡 圖示,開始視訊自動同步功能,與會者無法自行點選觀看他人視訊,當主 席點選觀看某與會者視訊影像時,所有與會者才能同步觀看。

#### B. 手動同步

| 一般(G)                                                   | 主席(H) 視窗(W) 説明(E)                          |           |
|---------------------------------------------------------|--------------------------------------------|-----------|
| So                                                      | <ul> <li>● 自由模式</li> <li>主席控制模式</li> </ul> | 📥 🔮       |
| 與會者 (2                                                  | 会議分組                                       | 檔案傳輸 會    |
| 無標題群                                                    | 全部靜音                                       | 埠列表.doc - |
| 🗖 <chiaht< th=""><th>同步視訊</th><th>▶ 自動同步</th></chiaht<> | 同步視訊                                       | ▶ 自動同步    |
| 公共群組                                                    | 面板同步                                       | 手動同步 📐    |
| -                                                       | <b>鉛定</b> 会誰                               | 1 45      |

選擇手動同步後,當主席點選觀看某與會者視訊影像時,其他與會者仍無法觀看,必 須由主席在該影像視窗點擊滑鼠右鍵選擇"同步此視訊",所有與會者方可同步觀看。 也就是說,主席可觀看多個影像視窗,而其他與會者祇能被動接受主席同步給予的視 訊影像,此功能可有效降低伺服器所需上傳頻寬,減輕網路負載達到最佳經濟效益。

## 2-5 面板同步

點擊 🔡 圖示,所有與會者即無法自行切換面板設定,當主席切換瀏覽面板時,所有與 會者觀看的面板將與主席一致。

## 2-6 鎖定會議

點擊 🌇 圖示後鎖住會議,任何人無法再進入會議室。

#### 2-7 VoIP 激請

請參閱"客戶端手冊"第91頁說明

#### 2-8 H.323 互通

A. 呼叫 H.323 設備

點擊 🖾 圖示,輸入遠端 H.323 設備之 IP 位址即可進行呼叫互通。

| <u>2</u> Ⅱ.323 互通                                                                                    |      |
|----------------------------------------------------------------------------------------------------|------|
| 選擇王.323伺服器 (未基冊)master 輸入IP位址 輸入之端H.323設備 211.23.133.168 IP位址後,點擊"呼 叫"即可進行互通 顯示使用者名稱 姓名可爲遠端H.323設備取名 | 重新整理 |
| 已取得H.323伺服器列表。                                                                                       |      |

| B. H.323 設備呼入                                                                                                    |                                                                              |
|----------------------------------------------------------------------------------------------------|------------------------------------------------------------------------------|
| 🤰 ¥2 Conference - <jimmy> 在會議室 [</jimmy>                                                                                                    | ₩<br>設定装置IP                                                                  |
| 般(G) 主席(H) 視窗(W) 説明(E)                                                                                                    | IP位址                                                                         |
|                                                                                                    | IP位址         装置名額         狀態           210.202.54.168         POLVCOM(台中分公司) |
| <ul> <li>○ <jimm< li=""> <li>●議分組</li> <li>● 全部靜音</li> <li>同步視訊</li> <li>面板同步</li> <li>鎖定會議</li> <li>VoIP互通</li> <li>H.323互通</li> <li>舉手表決</li> <li>取得控制權</li> <li>刪除檔案</li> <li>點擊"IP"認言</li> <li>會議錄影</li> </jimm<></li></ul> | 2<br>2<br>2<br>2<br>2<br>2<br>2<br>2<br>2<br>2<br>2<br>2<br>2<br>2           |
| <ul> <li>✓ 耐計輸留</li> <li>✓ 檔案傳輸</li> <li>✓ 公字私聊</li> </ul>                                                                                                    | 點擊"增加",輸入欲<br>加入之H.323設備位址                                                   |
| 申請成爲會議主席 Chil+M                                                                                                    | IP位址 🛛                                                                       |
|                                                                                                    | IP位址: 210 . 202 . 54 . 168<br>裝置名稱: POLYCOM(台中分公司)<br>3<br>確定 取消             |
|                                                                                                    | 輸入完後,點擊"確定"即可加入                                                              |

與 H.323 設備互通後,與會者列表會出現該設備名稱,其影像裝置圖示不同於其他與會者。

| 2 72                                                                                           | Confe | rence | - < <u>jim</u> | <b>ny</b> > 7 | 住會 | 議室(        | ( ¥ |
|------------------------------------------------------------------------------------------------|-------|-------|----------------|---------------|----|------------|-----|
| 一般低                                                                                            | b) 主席 | ₹(H)  | 視窗(凹           | ) 説           | 明Œ | )          |     |
| 8                                                                                              | 珊     | ٢     |                |               |    | <u>h</u> 7 | 3   |
| 與會者                                                                                            | (2/0) |       |                |               | 資料 | 操作         |     |
| 🔳 <jin< td=""><td>umy&gt;</td><td></td><td></td><td>•</td><td></td><td></td><td>宜方</td></jin<> | umy>  |       |                | •             |    |            | 宜方  |
| POL                                                                                            | YCOM( | 台中)   |                |               | 申  | 請控制        | 櫂   |

在該與會者列點擊滑鼠右鍵,可同意或拒絕其發言。

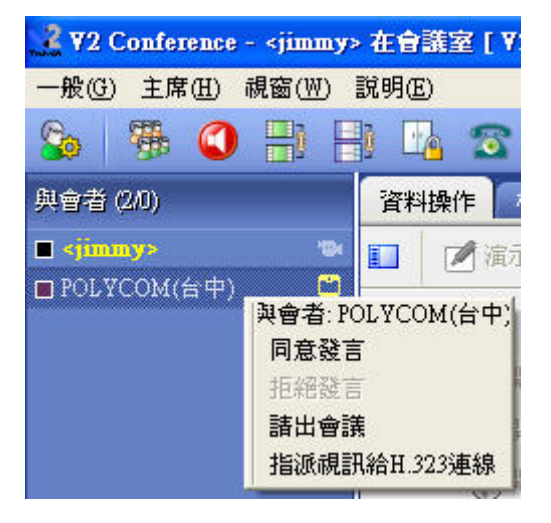

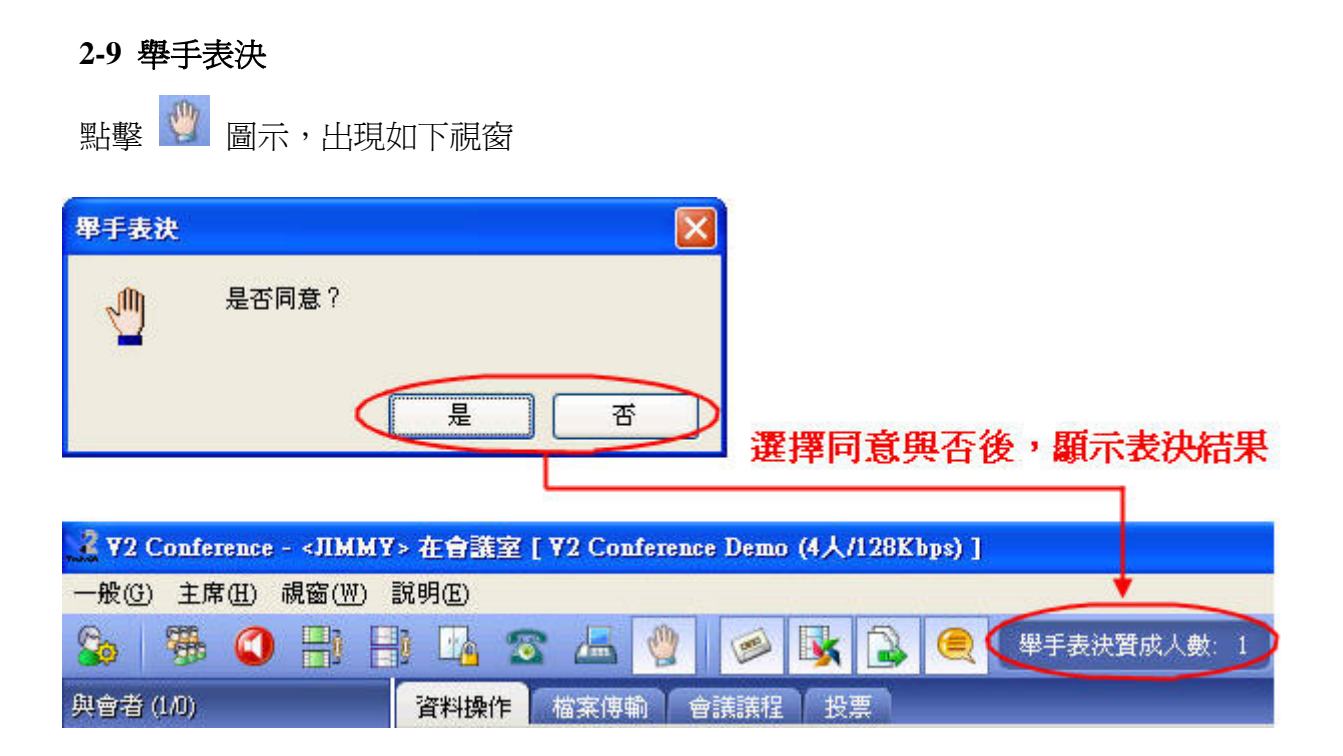

- 2-10 會議錄影(預設為禁止)
- 點擊 🥯 圖示,可允許或禁止其他與會者使用錄影功能。
- 2-11 視訊輪播(預設為允許)
- 點擊 📓 圖示,可允許或禁止其他與會者使用視訊輪播功能。
- 2-12 檔案傳輸(預設為允許)
- 點擊 🛐 圖示,可允許或禁止其他與會者使用檔案傳輸功能。
- 2-13 文字私聊(預設為允許)
- 點擊 🦲 圖示,可允許或禁止其他與會者使用文字私聊功能。

#### 2-14 會議議程

主席可編輯議題,並帶入附件,簡化開會流程。

| 迫構議題                                                                                          |                                                                                                    |                                                                                                    |                                                 |                                                                     |                                                    |
|-----------------------------------------------------------------------------------------------|----------------------------------------------------------------------------------------------------|----------------------------------------------------------------------------------------------------|-------------------------------------------------|---------------------------------------------------------------------|----------------------------------------------------|
| a na no se o                                                                                  |                                                                                                    |                                                                                                    |                                                 | ×                                                                   |                                                    |
| 時間:                                                                                           | 10:30~11:50                                                                                                    | î т                                                                                                    | 執行標記                                            |                                                                     |                                                    |
| 会洋主雨.                                                                                         | / / / / / / / / / / / / / / / / / / / /                                                                                                    |                                                                                                    |                                                 |                                                                     |                                                    |
| 曾讓土起:                                                                                         | 啊哈木水酸问                                                                                                    |                                                                                                    |                                                 |                                                                     |                                                    |
| 附件:                                                                                           | 網頁共享                                                                                                    | ×                                                                                                    |                                                 |                                                                     |                                                    |
|                                                                                               | http://www.hinet.                                                                                                    | net                                                                                                    |                                                 |                                                                     |                                                    |
|                                                                                               |                                                                                                    |                                                                                                    | (                                               |                                                                     |                                                    |
|                                                                                               |                                                                                                    | 確定                                                                                                    | 取消                                              |                                                                     |                                                    |
| 1 m                                                                                           | 酸い梅毒のいった                                                                                                    | ""格识"可須損器                                                                                                    |                                                 |                                                                     |                                                    |
| #1                                                                                            | 摩咱加以                                                                                                    | 的 医以 电 和时间 部                                                                                                    | 02                                              |                                                                     |                                                    |
| 斗操作 檔                                                                                         | 客傳輸 會議調                                                                                                    | <u>兼程</u> 投票                                                                                                    |                                                 |                                                                     |                                                    |
| 曾加 🗹 修                                                                                        |                                                                                                    | 開啓舊檔土 議應                                                                                                    | 〒 翻題                                            |                                                                     |                                                    |
|                                                                                               |                                                                                                    |                                                                                                    |                                                 |                                                                     |                                                    |
| 開始時間:                                                                                         | : 2006/06/28                                                                                                    | 3 19:20:00 結束時間:                                                                                                    | 2006/07/                                        | 8 19:00:00                                                          |                                                    |
|                                                                                               | n±88                                                                                                    | +76 85                                                                                                    |                                                 |                                                                     |                                                    |
| 序號                                                                                            | 时间                                                                                                    |                                                                                                    |                                                 |                                                                     |                                                    |
| 序號<br>1                                                                                       | 时间<br>08:00~09:00                                                                                                    | (原題)<br>主席致詞                                                                                                    |                                                 |                                                                     |                                                    |
| 序號<br>1<br>2                                                                                  | 08:00~09:00<br>09:10~10:00                                                                                                    | 標題<br>主席致詞<br>視訊會議系統發展研言                                                                                                    | <b>1</b>                                        |                                                                     |                                                    |
| 序號<br>1<br>2<br>3                                                                             | 08:00~09:00<br>09:10~10:00<br>10:30~11:50                                                                                                    | 標題<br>主席致詞<br>視訊會議系統發展研言<br>網路未來趨向                                                                                                    | 1 Star                                          | 灢宺譿顊炛戝颰                                                             | 「開政道橋」町可                                           |
| 序號<br>1<br>2<br>3<br>4                                                                        | 08:00~09:00         09:10~10:00         10:30~11:50         11:50~01:00                                                                                                 | 標題<br>主席致詞<br>視訊會議系統發展研言<br>網路未來趨向<br>午餐時間                                                                                                    |                                                 | 選定議題後點 <b>專</b><br>開始議題討論                                           | "開啓舊橋"即可<br>• 並自動開啓附件                              |
| 序號<br>2<br>3<br>4<br>5                                                                        | Implementation         08:00~09:00         09:10~10:00         10:30~11:50         11:50~01:00         01:00~02:00                                                      | 標超<br>主席致詞<br>視訊會議系統發展研讀<br>網路未來趨向<br>午餐時間<br>綜合討論                                                                                                    | 4                                               | 選定議題後點擊<br>開始議題討論                                                   | 空開啓舊橋"即可<br>並自動開啓附件                                |
| 序號<br>2<br>3<br>4<br>5                                                                        | Implie         08:00~09:00         09:10~10:00         10:30~11:50         11:50~01:00         01:00~02:00                                                              | 標題<br>主席致詞<br>視訊會議系統發展研言<br>網路未來趨向<br>午餐時間<br>綜合討論                                                                                                    | <b>1</b>                                        | 選定議題後點專<br>開始議題討論                                                   | 整"開啓舊檔"即可<br>地自動開啓附州                               |
| 序號<br>2<br>3<br>4<br>5                                                                        | нты<br>08:00~09:00<br>09:10~10:00<br>10:30~11:50<br>11:50~01:00<br>01:00~02:00                                                                                          | 使起<br>主席致詞<br>視訊會議系統發展研言<br>網路未來趨向<br>午餐時間<br>綜合討論                                                                                                    | 寸                                               | <mark>選定議題後點</mark> 專<br>開始議題討論                                     | 整"開啓舊橋"即可<br>地自動開啓附件                               |
| 序號<br>1<br>2<br>3<br>4<br>5                                                                   | 呼回<br>08:00~09:00<br>09:10~10:00<br>10:30~11:50<br>11:50~01:00<br>01:00~02:00                                                                                           | <ul> <li>(示型<br/>主席致詞<br/>視訊會議系統發展研言<br/>網路未來趨向</li> <li>午餐時間</li> <li>綜合討論</li> <li>○ 開啓舊檔 (</li></ul>                                                                                                    | 寸<br>下一議題                                       | 選定議題後點 <b>彆</b><br>開始議題討論                                           | 整件。<br>整件的一个,一个,一个,一个,一个,一个,一个,一个,一个,一个,一个,一个,一个,一 |
| 序號<br>1<br>2<br>3<br>4<br>5<br>營加 🕜 修                                                         | 時間<br>08:00~09:00<br>09:10~10:00<br>10:30~11:50<br>11:50~01:00<br>01:00~02:00                                                                                           | (存起<br>主席致詞<br>視訊會議系統發展研言<br>網路未來趨向<br>午發時間<br>综合討論<br>3)開啓舊檔 (上一議題                                                                                                    | す<br>下一議題                                       | 選定議題後點 <b>尊</b> 開始議題討論                                              | 整"開啓舊橋"即可<br>並自動開啓附代                               |
| 序號<br>1<br>2<br>3<br>4<br>5<br>曾加 2 修<br>會議主题:                                                | Implie         08:00~09:00         09:10~10:00         10:30~11:50         11:50~01:00         01:00~02:00         Bbt       ▶ milk         IV2 Conference              | <ul> <li>(示题<br/>主席致詞<br/>視訊會議系統發展研言<br/>網路未來趨向<br/>午餐時間<br/>综合討論</li> <li>2 開啓舊檔 (□一講題)</li> <li>2 開啓舊檔 (□一講題)</li> <li>2 日日日日日日日日日日日日日日日日日日日日日日日日日日日日日日日日日日日日</li></ul>                                                                                                    | 下一議题                                            | 選定議題後點專<br>開始議題討論                                                   | 整"開啓舊橋"即可<br>地自動開啓附伯                               |
| 序號<br>2<br>3<br>4<br>5<br>曾加 ☑ 修<br><b>會議主题</b> :<br><b>開始時間</b> :                            | ■Finil<br>08:00~09:00<br>09:10~10:00<br>10:30~11:50<br>11:50~01:00<br>01:00~02:00                                                                                       | <ul> <li>(示题<br/>主席致詞<br/>視訊會議系統發展研訂<br/>網路未來趨向<br/>午餐時間<br/>綜合討論</li> <li>○ 開啓舊檔 (一議題)</li> <li>○ 見啓舊檔 (一議題)</li> <li>○ Demo 點擊可開<br/>3 19:20:00 結束時間:</li> </ul>                                                                                                    | す<br>下一議題<br>啓上一或<br>: 2006/07/                 | 選定議題後點專開始議題討論<br>開始議題討論<br>28 19:00:00                              | 整"開啓舊檔"即可<br>並自動開啓附件                               |
| 序號<br>2<br>3<br>4<br>5<br>曾加 ☑ 修<br><b>會議主题:</b><br><b>開始時間:</b>                              | 時間<br>08:00~09:00<br>09:10~10:00<br>10:30~11:50<br>11:50~01:00<br>01:00~02:00<br>BBD [永 冊除 [<br>: V2 Conference<br>: 2006/06/28<br>時間                                   | <ul> <li>(示题<br/>主席致詞)</li> <li>視訊會議系統發展研言</li> <li>網路未來趨向</li> <li>午餐時間</li> <li>綜合討論</li> <li>別幣舊檔 (□→議題)</li> <li>□ 開幣舊檔 (□→議題)</li> <li>□ 日本時間</li> <li>○ 日本時間</li> <li>○ 日本</li></ul> | す<br>下一議題<br>啓上一或<br>: 2006/07/                 | 選定議題後點聲<br>開始議題討論<br>28 19:00:00                                    | 整"開啓舊檔"即可                                          |
| 序號<br>1<br>2<br>3<br>4<br>5<br><sup>曾加</sup> ☑ 他<br><b>會議主题</b> :<br><b>開始時間</b> :<br>序號<br>1 | 時間<br>08:00~09:00<br>09:10~10:00<br>10:30~11:50<br>11:50~01:00<br>01:00~02:00<br>88次 [決 冊]除 [<br>・ V2 Conference<br>: 2006/06/28<br>時間<br>08:00~09:00                   | <ul> <li>(病題<br/>主席致詞)</li> <li>視訊會議系統發展研言</li> <li>網路未來趨向</li> <li>午餐時間</li> <li>綜合討論</li> <li>2) 開啓舊檔 (上一議題)</li> <li>2) 日朝啓舊檔 (上一議題)</li> <li>3) 19:20:00 結束時間</li> <li>(病題)</li> <li>主席致詞</li> </ul>                                                                                                    | t<br>下─議题<br>啓上一或<br>: 2006/07/<br>→ 已執行        | 選定議題後點專<br>開始議題討論<br><sup>5</sup><br><sup>28</sup> 19:00:00<br>示之議題 | 整"開啓舊橋"即可<br>並自動開啓附件                               |
| 序號<br>2<br>3<br>4<br>5<br>曾加 ☑ 修<br>會議主题:<br>開始時間:<br>「序號<br>1<br>▶ 2                         | 時間<br>08:00~09:00<br>09:10~10:00<br>10:30~11:50<br>11:50~01:00<br>01:00~02:00<br>BB (2, 冊時)<br>EV2 Conference<br>: 2006/06/28<br>時間<br>08:00~09:00<br>09:10~10:00       | <ul> <li>(示题<br/>主席致詞)</li> <li>視訊會議系統發展研言</li> <li>網路未來趨向</li> <li>午餐時間</li> <li>綜合討論</li> <li>第合討論</li> <li>別啓舊檔 (● 講題)</li> <li>● Demo 點擊可開</li> <li>③ 19:20:00 結束時間</li> <li>○ 構題</li> <li>主席致詞</li> <li>視訊會議系統發展研書</li> </ul>                                                                                                    | 下-議題<br>啓上一或<br>: 2006/07/<br>→ 已執行             | 選定議題後點專<br>開始議題討論<br><sup></sup>                                    | 整開啓舊橋"即可<br>並自動開啓附件                                |
| 序號<br>2<br>3<br>4<br>5<br>曾加 ☑ 修<br>會議主题:<br>開始時間:<br>序號<br>1<br>2<br>3                       | 時間<br>08:00~09:00<br>09:10~10:00<br>10:30~11:50<br>11:50~01:00<br>01:00~02:00<br>88次 ①、開除 [<br>88次 ②、開除 [<br>88次 ③、開除 [<br>98:00~09:00<br>09:10~10:00<br>10:30~11:50    | <ul> <li>(示题<br/>主席致詞)</li> <li>税訊會議系統發展研言</li> <li>網路未來趨向</li> <li>午餐時間</li> <li>綜合討論</li> <li>● 開啓舊檔 (</li></ul>                                                                                                    | T<br>下-譲<br>啓上一或<br>2006/07/<br>→ 已執行<br>→ 正在注  | 選定議題後點費<br>開始議題討論<br><sup></sup>                                    | 整"開啓舊橋"即可                                          |
| 序號<br>2<br>3<br>4<br>5<br>會議主题:<br>開始時間:<br>序號<br>1<br>2<br>3<br>4                            | 時間<br>08:00~09:00<br>09:10~10:00<br>10:30~11:50<br>11:50~01:00<br>01:00~02:00<br>8 次 [決 冊原 ]<br>8 次 [シ 冊原 ]<br>08:00~09:00<br>09:10~10:00<br>10:30~11:50<br>11:50~01:00 | <ul> <li>(示题<br/>主席致詞<br/>視訊會議系統發展研言<br/>網路未來趨向<br/>午餐時間<br/>線合討論</li> <li>2)開啓舊檔 (上一議題</li> <li>3)日第20:00 結束時間</li> <li>3)19:20:00 結束時間</li> <li>(根照會議系統發展研言<br/>網路未來趨向<br/>午餐時間</li> </ul>                                                                                                    | t<br>下-議題<br>啓上一或<br>2006/07/<br>→ 已執行<br>す 正在注 | 選定議題後點尊<br>開始議題討論<br>開始議題<br>記論<br>第<br>28 19:00:00<br>示之議題<br>行之議題 | 整"開啓舊橋"即可<br>並自動開啓附州                               |

# 2-15 投票

主席可發起投票,投票主題內容可預先編輯存檔,採匯入檔案方式,或於開會時編輯後發起。

V2 Conference 客戶端快速操作手冊

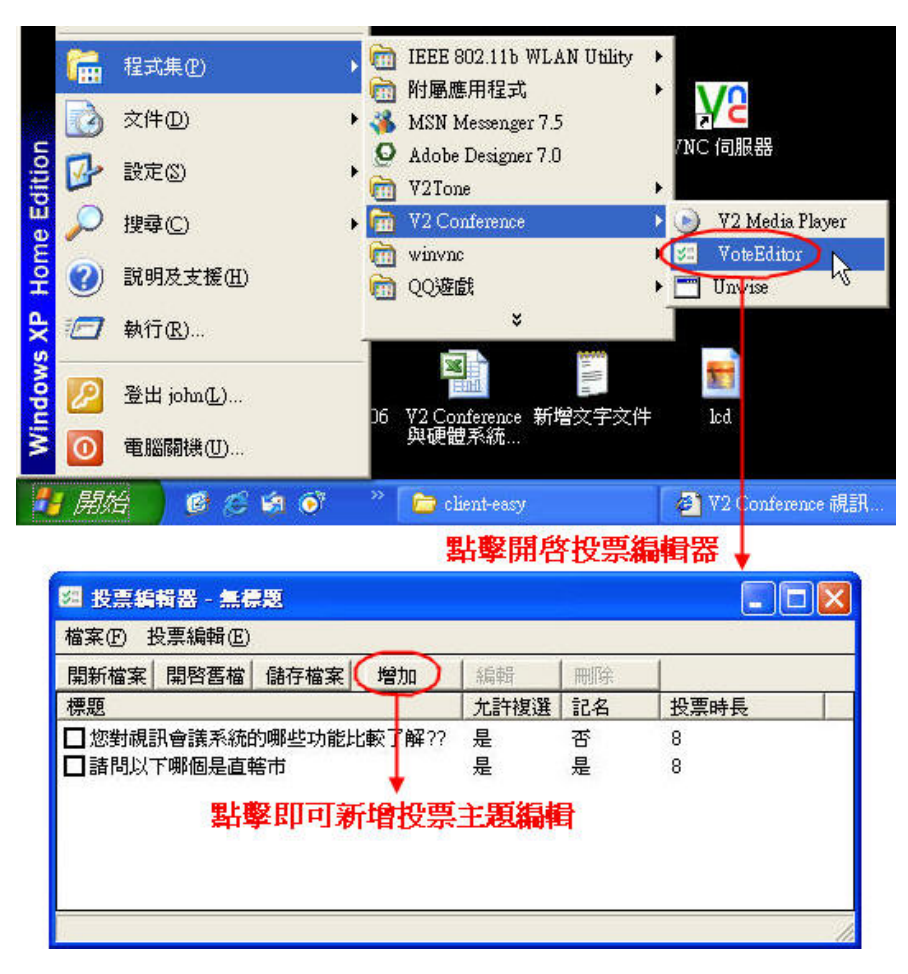

| 資料排                                                                                            | 操作                                                                     | 檔案傳輸 | 會議議程             | 投票                       |                             |                    |        |      |
|------------------------------------------------------------------------------------------------|------------------------------------------------------------------------|------|------------------|--------------------------|-----------------------------|--------------------|--------|------|
| • 開新                                                                                           | 新檔案                                                                    | 图 修改 | 及刪除              | 國發起                      | 投票 🖸 公佈                     | 页 查閱               | ◎ 匯入)  | 、匯出  |
| 標題                                                                                             |                                                                        |      |                  |                          | 狀態                          |                    | 剩餘時間   | 1    |
|                                                                                                | 點                                                                      | 解的   | 編輯投票             | 内容制                      | 窗                           |                    |        |      |
| 6                                                                                              |                                                                        |      | <u>म</u>         | 於開會                      | 前先編輯                        | 目投票內               | 容再採匯   | 入之方式 |
| 编辑                                                                                             | 投票內                                                                    | 容    |                  |                          |                             |                    |        |      |
| 投票<br>投票<br>投票<br>(→<br>投票<br>(→<br>投票<br>(→<br>(→<br>(→))<br>(→))<br>(→)<br>(→)<br>(→)<br>(→) | 票 屬 性<br>葉 内容<br>對 視 計<br>。<br>登 票 影 音 王<br>所<br>電<br>文<br>程<br>式<br>井 |      | 「記名投票」<br>哪些功能比較 | 。<br>較了解??<br><b>投票選</b> | <sup>逾時</sup><br>▶ 輸入的<br>項 | <b>◎</b> 1<br>2票主題 | 分鐘<br> |      |
|                                                                                                | 1                                                                      | 出擊"確 | 定"即可             | 完成增                      | 加投票主                        | ·思(                | 確定     | 取消   |

| 資料操作   檔案傳輸   會議議程   投票<br>] 開新檔案   2 修改   2 刪除 ( 2 發詞                                                                       | 四 公佈 ▶ 查閱              | ◎ 随入 🕼 随出 |
|----------------------------------------------------------------------------------------------------|------------------------|-----------|
| 標題                                                                                                    | 狀態                     | 剩餘時間      |
| 2 您對視訊會議系統的哪些功能比較了解?                                                                                                    | ? 未發佈                  |           |
| ] 諸問以下哪個是直轄市                                                                                                    | 未發佈                    |           |
|                                                                                                    | 勾選投票主題後<br>即可開始投票      | 點擊"發起投票"  |
| 群料操作   檔案傳輸   會議議程 <mark>投票</mark>                                                                                           |                        |           |
| □ 2010 1 投票<br>剩餘時間: 7 分鐘 36 秒<br>1. 您對最訊會議系統的哪些功能比<br>▲ 影像<br>B.音訊<br>□ C.IM系統<br>□ D.電子白板<br>E.交件共享<br>F.程式共享<br>世盟 觀點 即可学 | 較了解??<br>可勾選多項<br>答成投票 |           |

| 資料操作                                       | 檔案傳輸           | 會議議程       | 投票     |            |      |           |
|--------------------------------------------|----------------|------------|--------|------------|------|-----------|
| €] 開新檔案                                    | 🛛 修改           | □ ■除       | 🕑 停止投票 | ● 公佈       | ▶ 查閱 | 🕸 匯入 🕼 匯出 |
| 標題                                         |                |            |        | 狀態         |      | 剩餘時間      |
| <ul> <li>✓ 您對視訊</li> <li>□ 諸問以下</li> </ul> | 會議系統的<br>哪個是直轄 | 哪些功能比<br>沛 | 較了解??  | 正在投<br>未發佈 | 票    | 6分鐘41秒    |

# 點擊"停止投票"或投票時間到達可結束投票

| 資料操作   | 檔案傳輸  | 會議議程  | 投票    |       |                |
|--------|-------|-------|-------|-------|----------------|
| 1 開新檔案 | 团 修改  | 🔒 刪除  | ☑ 發起投 | 二日 公佈 | 🗈 查閱 🛇 匯入 🕼 匯出 |
| 標題     |       |       |       | 狀態    | 剩餘時間           |
| ☑ 您對視訊 | 會議系統的 | 哪些功能比 | 較了解?? | 投票結:  | ۶.             |
| 🔝 諸問以下 | 哪個是直轄 | 市     |       | 未發佈   |                |

# 點擊可查閱或公佈投票結果

| <b>A</b> 1  | 料操作   檔案傳輸   會議議程   投票                                                                                                    |                       |                   |
|-------------|----------------------------------------------------------------------------------------------------|-----------------------|-------------------|
| 81          | 諸存檔案 📲 關閉                                                                                                    |                       |                   |
| ŧ           | 議主題: V2 Conference (5人/128Kbps)                                                                                                    | 2006-06-09            | 9 02:44           |
| 1           | <ul> <li>本次投票不記名</li> <li>2人參與投票</li> <li>您對親訊會議系統的哪些功能比較了解??</li> </ul>                                                                                                    |                       |                   |
|             | 投票法理                                                                                                    | and the second second |                   |
|             | and the second second sec | 百分比例                  | 人數                |
| A           | 影像                                                                                                    | 百分比例<br>50%           | 人數<br>1           |
| A<br>B      | 影像<br>音訊                                                                                                    | 百分比例<br>50%           | 人數<br>] 1<br>] 0  |
| A<br>B<br>C | 影像<br>音訊<br>IM系統                                                                                                    | 百分比例<br>50%           | 人數<br>1<br>0<br>0 |